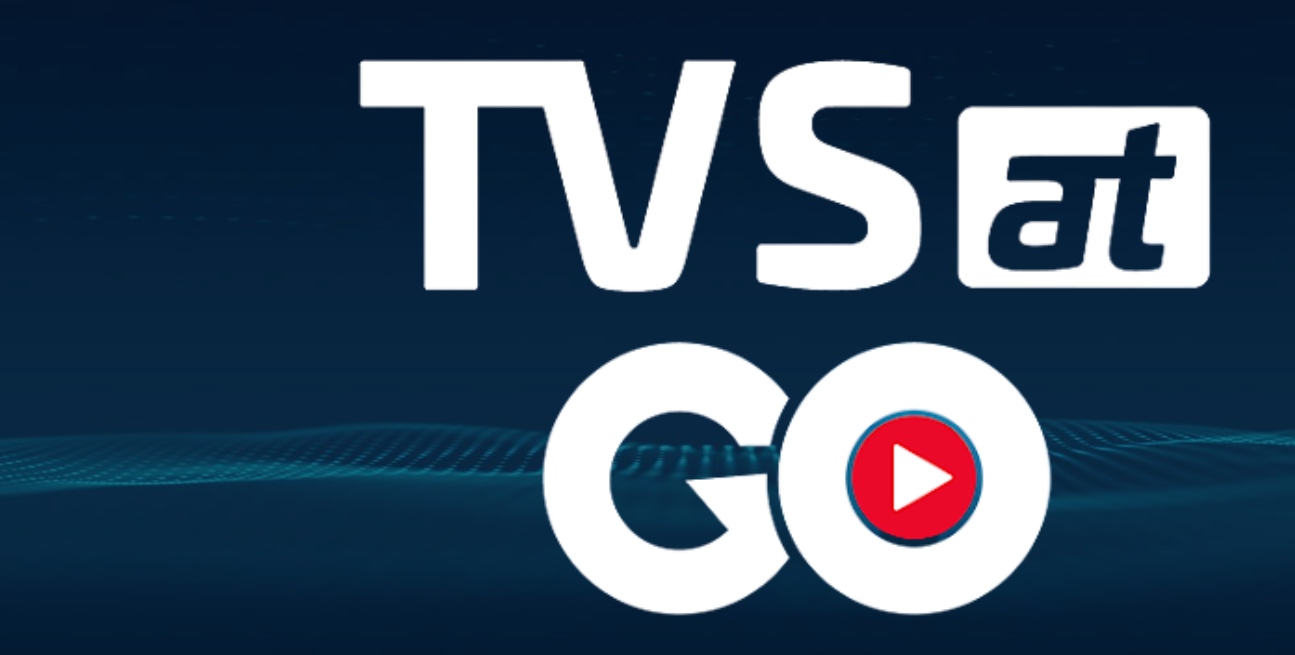

## Instrucție Conectare

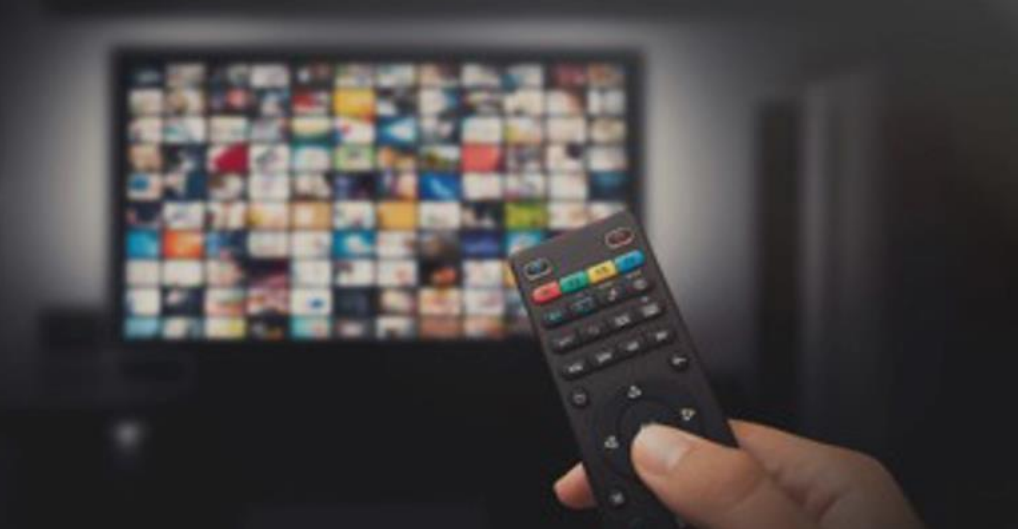

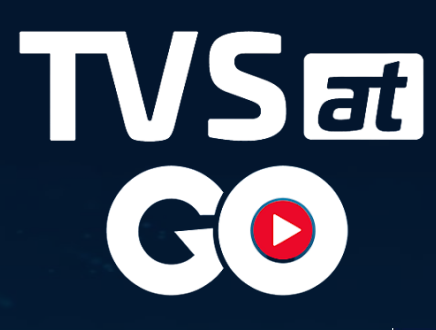

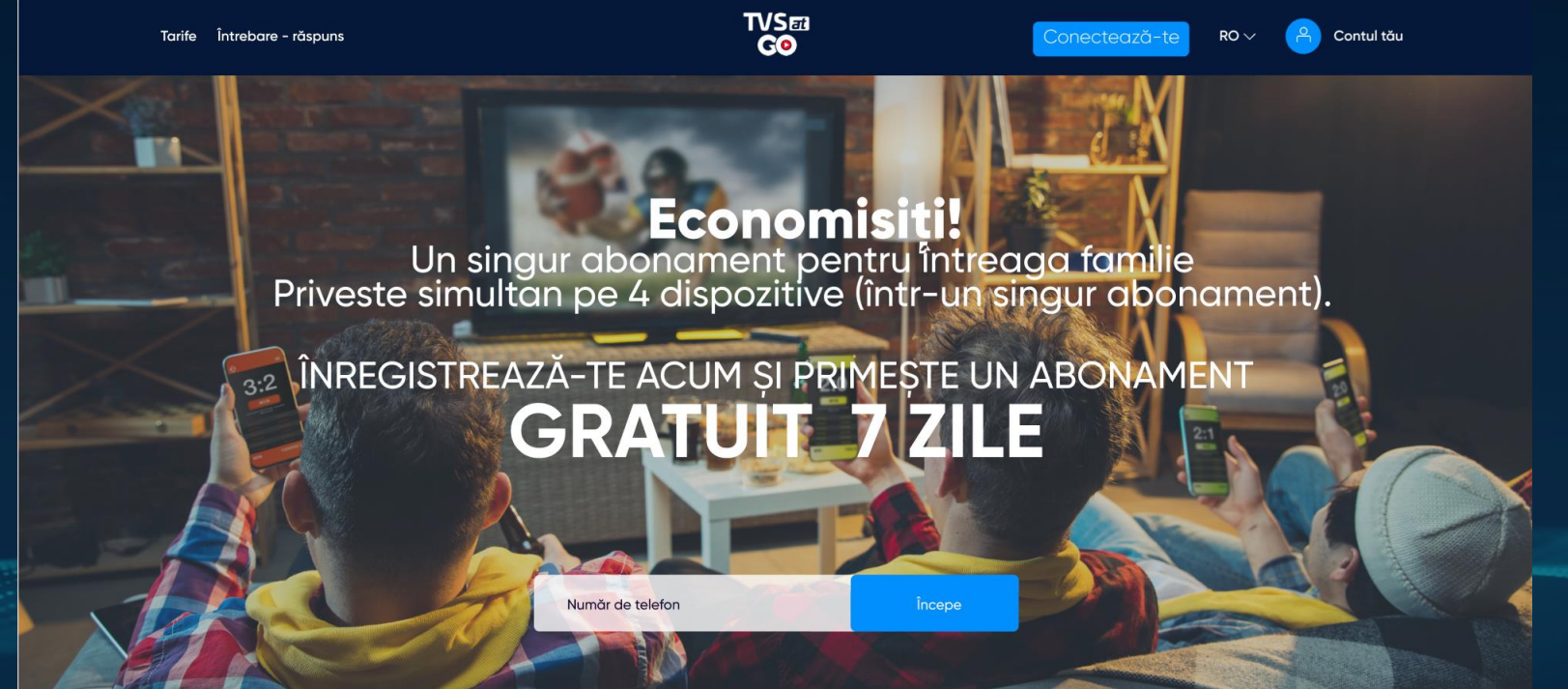

Accesați pagina TVSATGO (<u>go.tvsat.ro</u>) și introduceți numarul dvs. de telefon.

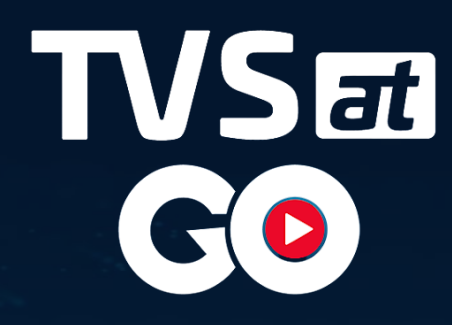

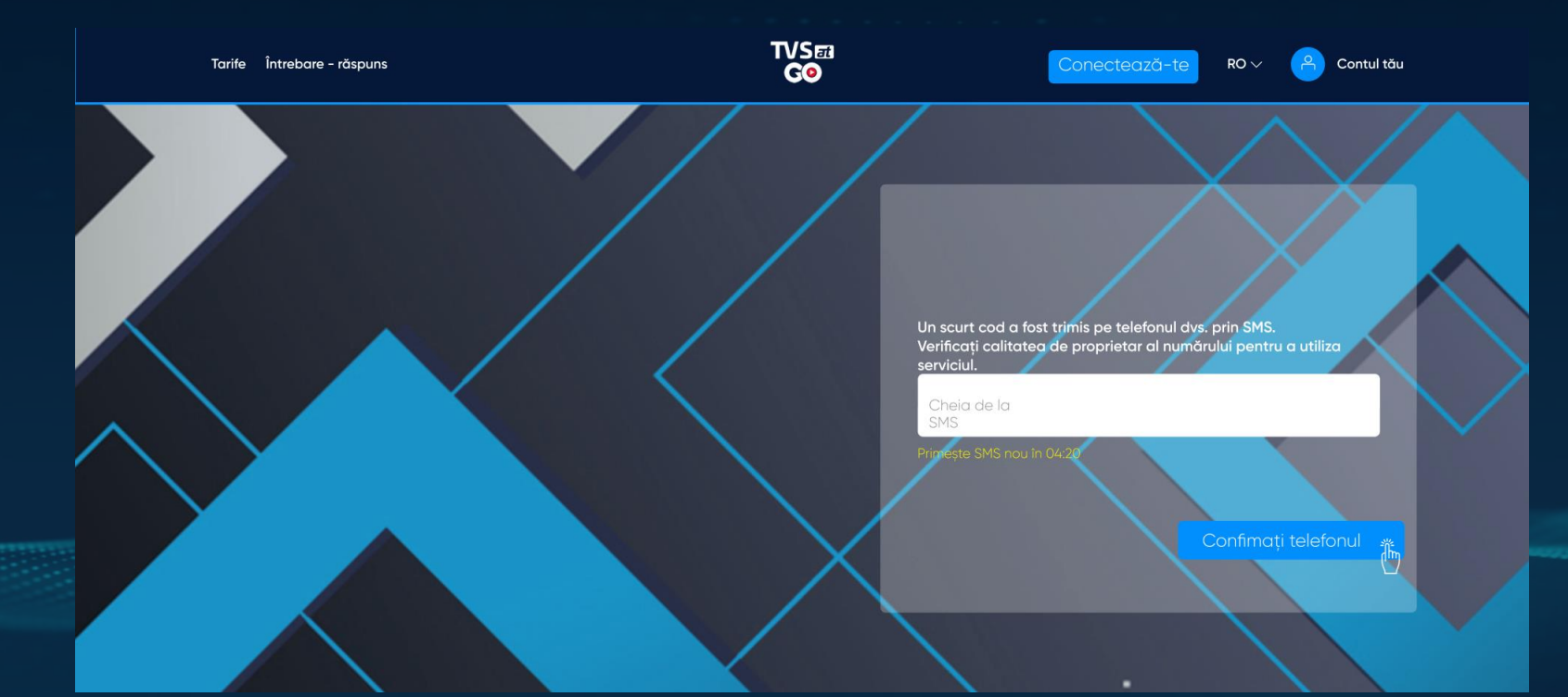

Introduceți codul de confirmare primit prin SMS pentru a confirma numarul de telefon, în caz că nu ați primit codul solicitați unul nou.

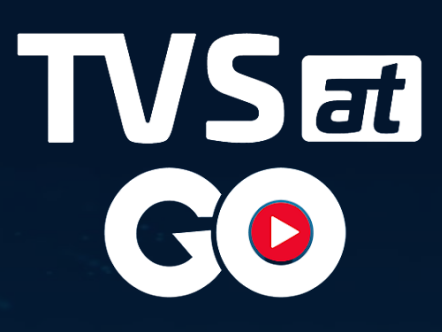

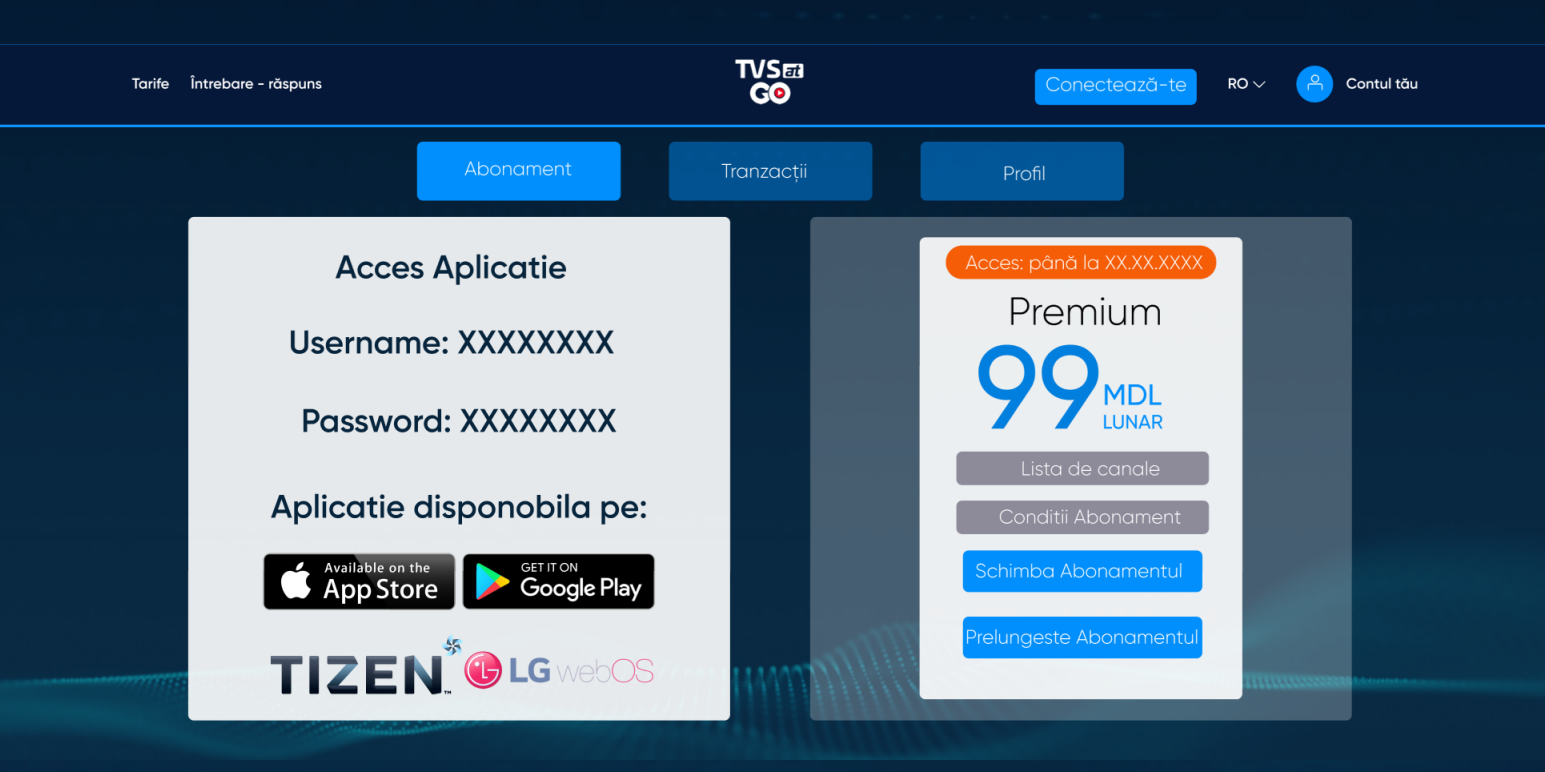

În Cabinetul personal->Abonament găsiți informatia referitor la:

- Acess la aplicație (Login și parola este unică pentru acces la aplicație și cabinet personal)
- Abonament (Aici găsiți informația referitor la : Termen prescripție,Lista de canale, Condiții pachet, Schimb pachet și Prelungirea pachetului.

Felicitari! Contul TVSATGO a fost creat cu succes!

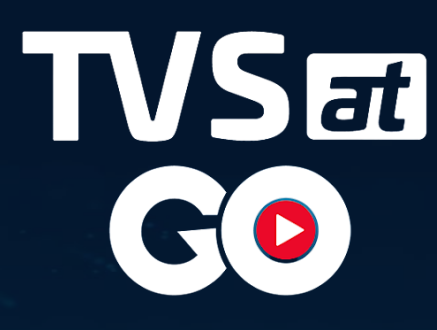

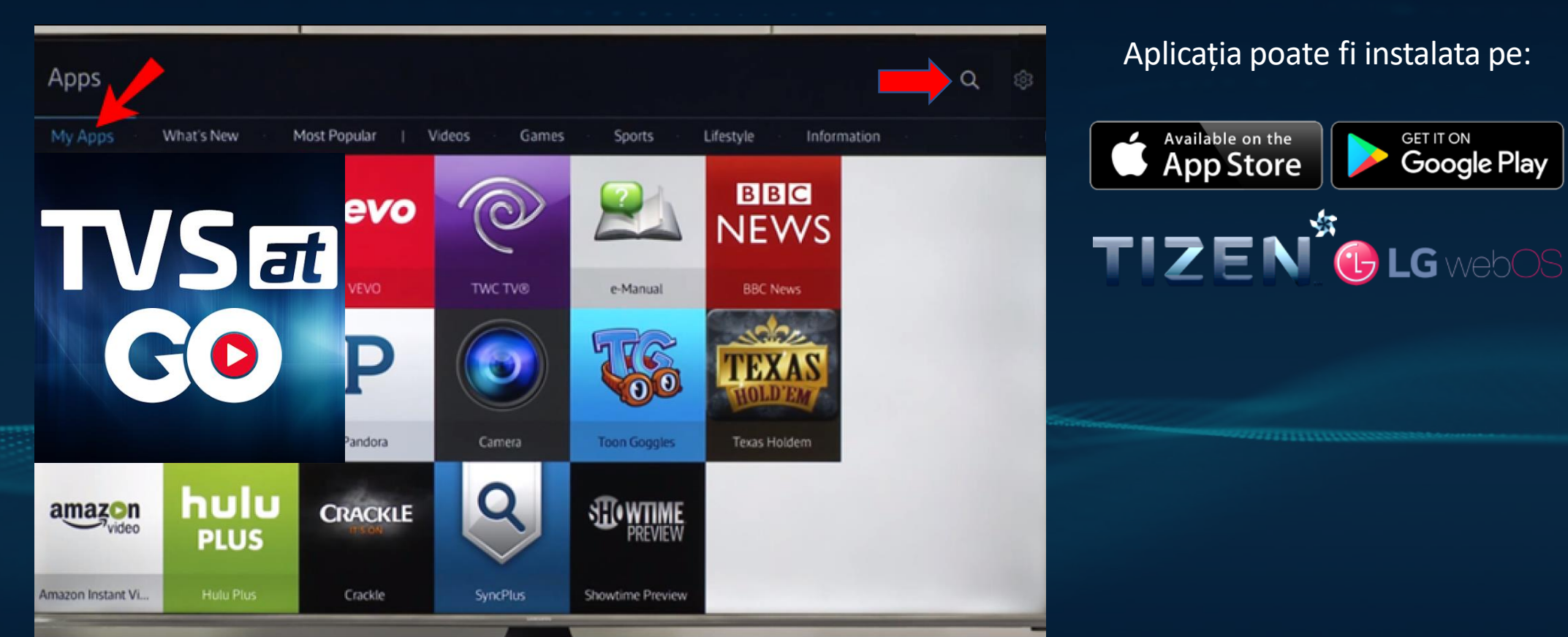

## Aplicația poate fi instalata pe:

GET IT ON

Google Play

Available on the

**App Store** 

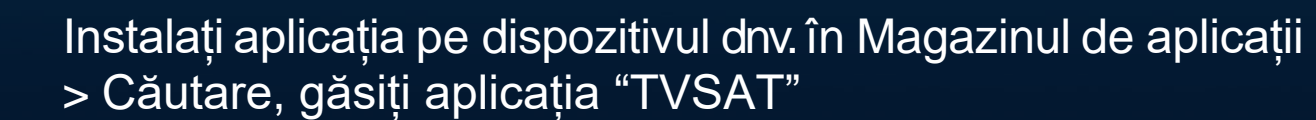

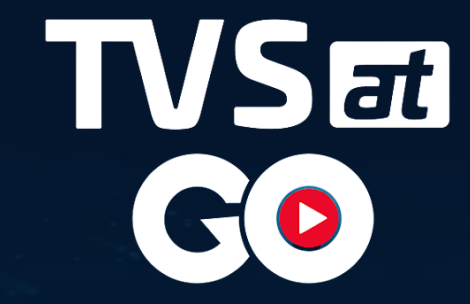

| MEDIA GROUP  |  |
|--------------|--|
| 60844816     |  |
| Parolă       |  |
|              |  |
| Conectați-vă |  |
|              |  |

Introduceți login și parola din Cabinetul Personal>Abonament.

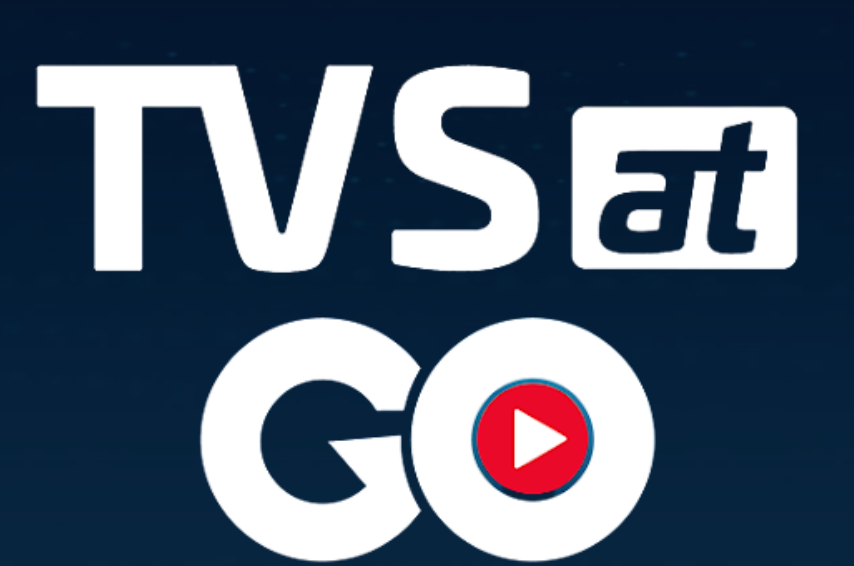

## Vizionare Plăcută